## Samsung

## Internet postavke i MMS postavke

Postavke -> Veze -> Mobilne mreže -> Pristupne točke (APN) -> Pritisnite Dodaj u gornjem desnom kutu:

Ime: Telemach Internet APN: telemach.hr Proxy: ostavite prazno Ulaz: ostavite prazno Korisničko ime: ostavite prazno Šifra: ostavite prazno Poslužitelj: ostavite prazno MMS Centar: http://mms.telemach.hr MMS proxy: 86.32.5.243 MMS ulaz: 80 MCC: 219 MNC: 02 Vrsta provjere: PAP APN vrsta: default,mms APN protokol: IPv4 APN roaming protokol: IPv4 Uključi/isključi APN: označiti kućicu Prijenos: Neodređeno Vrsta operatera mobilne virtualne mreže: Ništa Vrijednost operatera mobilne virtualne mreže: ostaviti prazno Tipka Više -> Spremi -> Pozicionirajte se na kreirani APN i aktivirajte (zelena točka pokraj njega)